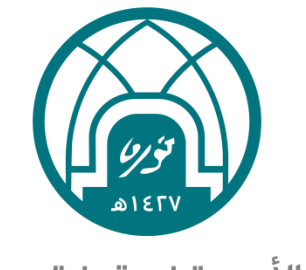

جامعة الأميرة نورة بنت عبدالرحمن Princess Nourah bint Abdulrahman University

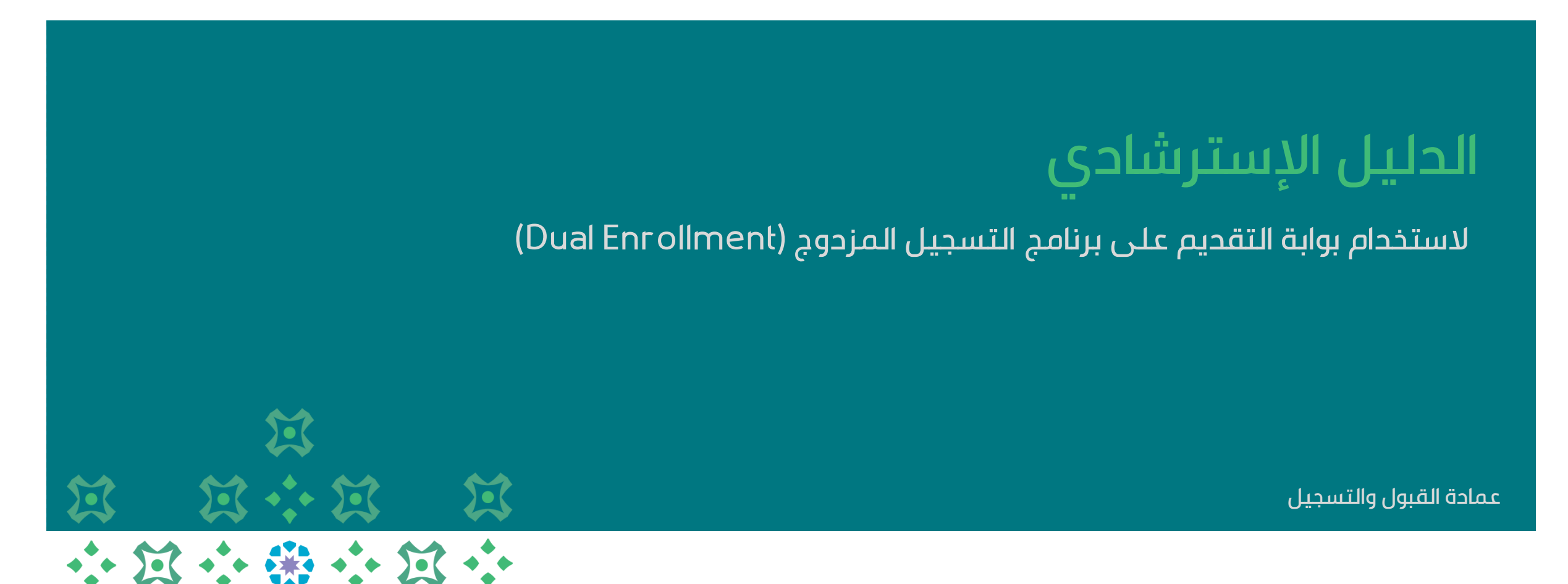

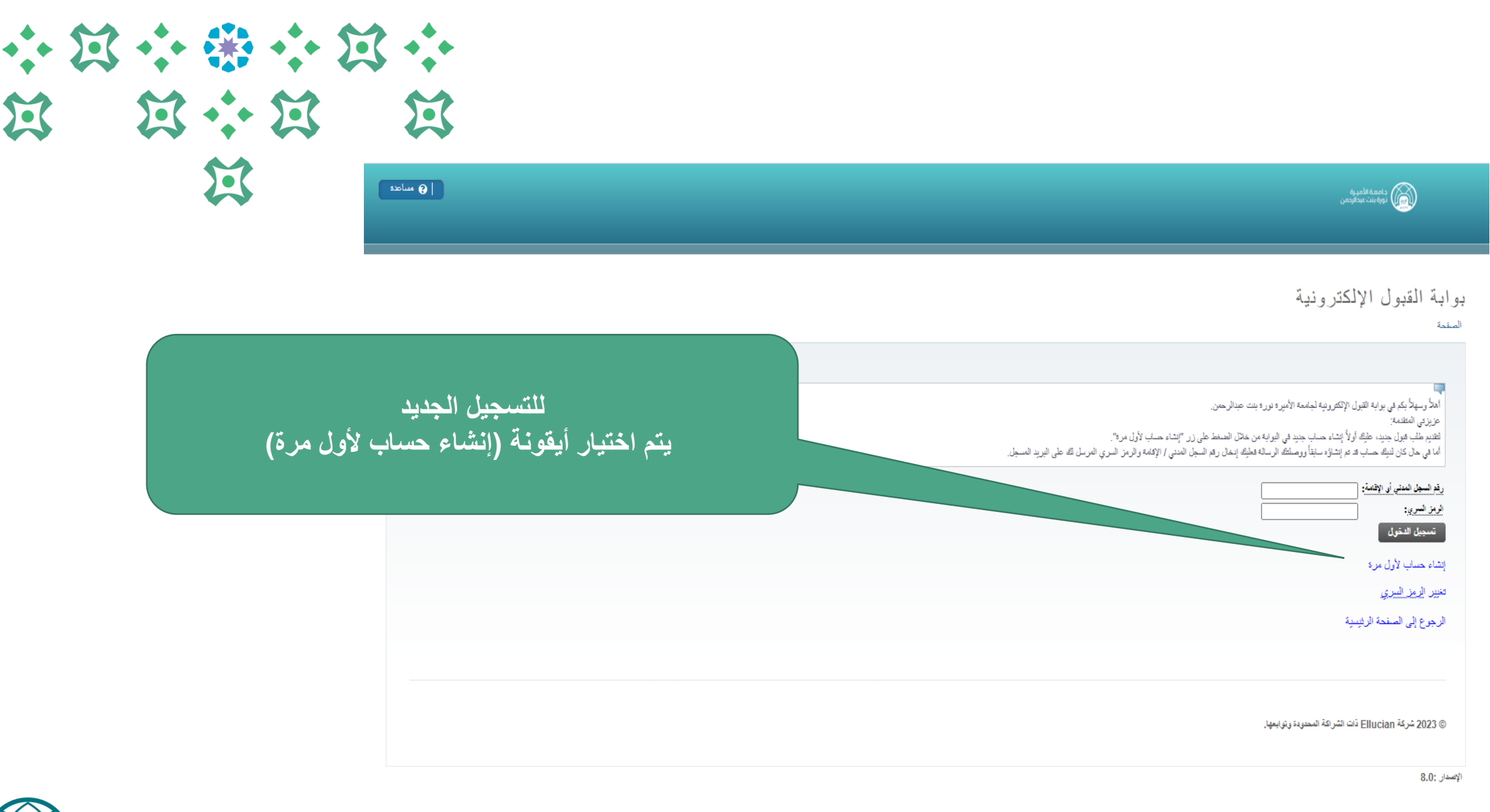

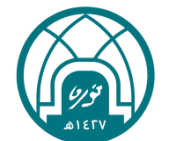

|                                                                                                    | 22 miles                                  |                                                          |
|----------------------------------------------------------------------------------------------------|-------------------------------------------|----------------------------------------------------------|
| ديم طلب قبول جديد<br>نية                                                                                                    | يتم إدخال السجل المد<br>(سيصل للطالبة كلم | ب و البريد الإلكتروني للمتق<br>المرور على هذا البريد وذا |
| ana dhaa rataga ay ka ta ahay ahay ahay ahay ahay ahay ahay                                                                                                    | لاستحمال عمليه الدهو                      | ) على البوابية، حما سيكون                                |
| المدر وسهد بنم في يونيه البيون الإنظرونيه نجامعه الاميرة نورة بنت عباسرحمن.<br>عزيزتي المتقدمة:<br>لإنشاء حساب جديد بالبوابة يجب تعبنة البيانات المطلوبة أنذاه بشكل صحيح ودقيق (رقم السجل العدني / الإقامة والبريد الإلكتروني)، وثم الضغط على "المتابعة" حيث سيتم إرسال رسالة تفاصيل حساب الدخ لـ ف                                                                                           | البريد هو وسيله التواص<br>لذا نأمل        | ) مع المتقدمة إن دعت الك<br>نابته بدقة و عناية)          |
| المدوسهد بعم في يوابه اليون الإنظرونية نجامعه الاميرة نورة بنت عبار حمن.<br>عزيزتي المتقدمة:<br>لإنشاء حساب جديد بالبوابة يجب تعينة البيانات المطلوبة أدناه بشكل صحيح ودقيق (رقم السجل المدني / الإقامة والبريد الإلكتروني)، وثم الضغط على "المتابعة" حيث سيتم إرسال رسالة تفاصيل حساب الدخيل ال<br>رقم السجل المدني أو الإقامة / National ID:<br>الديديد الإلكتروني / Email                  | البريد هو وسيله التواط<br>لذا نأمل        | ) مع المتقدمة إن دعت الك<br>نابته بدقة و عناية)          |
| المدونسهد بعم في يونبه الميزن الإنظرونية نجامعه الاميزة نورة بنت عبدار عمن.<br>عزيزتي المتقدمة:<br>لاتشاه حساب جديد بالبوابة يجب تعبنة البيانات المطلوبة أدناه بشكل صحيح ودقيق (رقم السجل المدني / الإقامة والبريد الإلكتروني)، وثم الضغط على "المتابعة" حيث سيتم إرسال رسالة تفاصيل حساب الدخيل ب<br>رقم السجل المدني أو الإقامة / INational ID :<br>البريد الإلكتروني / Email :<br>المتابعة | البريد هو وسيله التواط<br>لذا نأمل        | ) مع المتقدمة إن دعت الح<br>نابته بدقة و عناية)          |

© 2023 شركة Ellucian ذات الشراكة المحدودة وتوابعها.

الإصدار :8.0

ellucian®

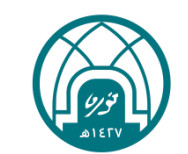

ぼ ぼうぼ

缸

) مع المتقدمة إن دعت الحاجة،

| * 13 | *** | *           |     |                                                                                                    |                                     |
|------|-----|-------------|-----|----------------------------------------------------------------------------------------------------|-------------------------------------|
| 2.5  | 2.5 | i<br>i<br>i | 2-5 | نبي المعند المعند المعند المعند المعند المعند المعند المعند المعند المعند المعند المعند المعند المعند المعند ال<br>المعند المعند المعند المعند المعند المعند المعند المعند المعند المعند المعند المعند المعند المعند المعند المعند | داممة الأميرة<br>نورة بلك عبدالردمن |

## بوابة القبول الإلكترونية

الصفحة

| الملاً وسهلاً بكم في بوابة القبول الإلكترونية لجامعة الأميرة نورة بنت عبدالرحمن.<br>عزيزتي المتقدمة:<br>الما في حال كان لذيك حساب قد تم إنشازه سابقاً وصلتك الرسالة غطيك إنخال رقم السجل المدني / الإقلمة والرمز السري المرسل لك على البريد المسجل. | على الطالبة إدخال السجل المدني و كلمة المرور التي<br>وصلتها على البريد الإلكتروني المسجل مسبقا |
|----------------------------------------------------------------------------------------------------|------------------------------------------------------------------------------------------------|
| رقم السجل المنني أو الأقلمة:<br>الرمز السري:<br>تسجيل الدخول<br>إنشاء حساب لأول مرة                                                                                                    |                                                                                                |
| تغيير ال <u>رمز السري</u><br>الرجوع إلى الصفحة الرئيسية                                                                                                    |                                                                                                |
| © 2023 شركة Ellucian ذات الشراكة المحدودة وتوابعها.                                                                                                    |                                                                                                |
|                                                                                                    | ellucian                                                                                       |

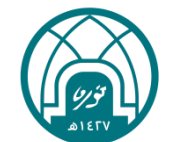

|                | مساعده                                                                  | داممة الأميرة<br>نورة بت مدافردمن                                                                                                    |
|----------------|-------------------------------------------------------------------------|----------------------------------------------------------------------------------------------------|
|                | 1.<br>ديسمبر 27, 2023 11:59 من<br>خرزج                                  | ملخص الطلب<br>المنعة                                                                                                    |
|                |                                                                         | ماليات الموجودة أن التقديم على طلب جديد من الطلبات المتاحة.<br>عرض الطلبات الموجودة أن التقديم على طلب جديد من الطلبات المتاحة.                                                                                                |
| اضغط على إرسال | على الطالبة اختيار أيقونة<br>( التقديم على برنامج التسجيل المزدوج) ثم ا | الطلبات المتوفرة<br>الاختيار الفصل الاراسي الفصل الدراسي الطلب توع الطلب تاريخ فتح اليواية تاريخ إغلاق اليواية<br>الاختيار 1446- الفصل الأول 1446م طلب القدي بيرامج الدراسات الطيا طلب جديد (وهبير 26, 2023 يوليو 14, 2024<br> |
|                |                                                                         | © 2023 شركة Ellucian دَات الشرائة المحدودة وبتوابعها.                                                                                                    |
|                |                                                                         | الإصدان :8.0                                                                                                    |

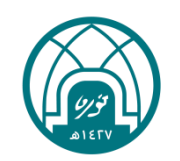

| • | $\Xi$ | •              |     | •              | $\mathfrak{A}$ |  |
|---|-------|----------------|-----|----------------|----------------|--|
|   |       | $\mathfrak{Z}$ | *** | $\mathfrak{A}$ | X              |  |
|   |       |                | Ì   |                | and the second |  |

جامعة الأميرة نورة بنت عبدالرحمن

طلب تقديم على برنامج التسجيل المزدوج الملعة

|                      | طلب تقديم على برنامج الصجيل المزدوج                     |
|----------------------|---------------------------------------------------------|
|                      | المعلومات الشخصية                                       |
|                      |                                                         |
| 10696972             | رقم السجل المدني أي الإقامة: *                          |
|                      | الإسم الأول باللغة العربية: *                           |
|                      | إسم الأب والجد باللغة العربية: *                        |
|                      | إسم العائلة باللغة العربية: *                           |
|                      | الإسم الأول باللغة الإنجليزية: *                        |
|                      | بسم الأب والجد باللغة الإنجليزية: *                     |
|                      | إسم العائلة باللغة الإنجليزية: *                        |
| maalshilash@pnu.edu. | البريد الالكتروني (سيتم مراسلة الطالبة عليه): * sa *    |
|                      | رقم الجوال (كالتالي: 9665xxxxxxxx): *                   |
|                      | رقم الهاتف (كالتالي: 01182xxxxx): *                     |
|                      | تاريخ الميلاد بالمبلادي: *                              |
|                      | المتسبة: *                                              |
|                      |                                                         |
| <u>ئى</u> • •        |                                                         |
|                      | اسم المدرسة التي درست فيها الطالبه الصف الثالث ثانوي: * |
| ىكى 💙                | المنطقة التعليمية: *                                    |
| ىكى 🗸                | نوع الثانوية: *                                         |
|                      | النسبة المفوية للصف الأول الثانوي: *                    |
|                      | النسبة العفوية للصف الثاني الثانوي: *                   |
|                      |                                                         |

عزيزتي المتقدمة : نأمل تعبئة البيانات المطلوبة. ملحوظة مهمة: يتطلب عليك تعبئة البيانات بكل دقة و قراءة التعليمات الموضحة بجانب الخلايا بشكل جيد ومعرفة المتطلبات الإجبارية ومن ثم الضغط على أيقونة (الصفحة التالية) للانتقال إلى صفحة التالية.

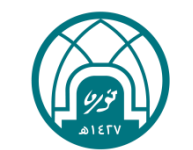

| <br>المیزات بردن جان<br>رچهٔ اختیار الفرات: *                                                                                                    |
|----------------------------------------------------------------------------------------------------|
| المقررات الدراسية العطروحة                                                                                                    |
| اختر العترر من المتاهة: * المفتر<br>اختر العقر، من المتاهة: المفتر . ب                                                                                                    |
| متحوظات مهمة لإتعان الطاب                                                                                                    |
| 1. لجميع المتقدمات على برابة (التسجل المزدرع): بعد إعدال جميع البيانات أعاره على المتقدمة إرقاق صورة من:1- بطاقة الهوية الوطنية / الأقامة 2- صورة من شهادة الصف الأول والثاني تاتري:<br>2. لإعمال الطب وإرساله: على المتقدمة الضغط على أيفرنة (الصفحة الثقابة التقصص المطلوب التقايم عليه، وبن ثم الضغط على أيفرنة (إرسال ) لإرسال الطب، وإلا سيخبر الطب غير مقتلاً. : |
| تحميل المستدات والرذائق المطرية                                                                                                    |
| النوع: [ احتمر دوعا- <ul> <li>ملف: ( اختبار ملك ) ثم بنة اختبار أن ملك</li> <li>تحميل</li> </ul>                                                                                                    |
| المستندات التي تم تسليمها:<br>الاختبار التوع اسم لملف تاريخ التحميل الحجم<br>حقف                                                                                                    |
| حفظ الصفحة التالية                                                                                                    |

ملحوظة: يحق للطالبة التسجيل في مقررين على لأكثر و يجب على المتقدمة التأكد من تحميل شهادة الصف الأول ثانوي وشهادة الصف الثاني ثانوي و صورة من الهوية الوطنية وصورة من نتيجة اختبار القدرات.

 $\Sigma$ 

تنبيه هام: عند الضغط على أيقونة حفظ سيتم حفظ الطلب دون إرساله وعند إغلاق الخدمة ستكون حالته غير مكتمل ، وسيتم استبعاده

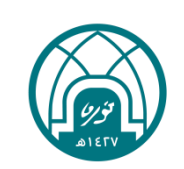

ellucian®

📀 مىباعدە

| ••           | ا العند العند ال<br>العند العند العند العند العند العند العند العند العند العند العند العند العند العند العند العند العند العند العند العند العند العند العند العند العند العند العند العند العند العند العند العند العند العند العند العند العند العند العن | دامه ۵ المیره<br>نوره ایت عبدالردمن                                    |
|--------------|----------------------------------------------------------------------------------------------------|------------------------------------------------------------------------|
|              | ديسمبر 27, 09:55 من<br>غروج                                                                                                    | ترتيب الرغبات<br>الصنعة                                                |
| ل وبذلك يكون | على الطالبة اختيار (التسجيل المزدوج) ثم الضغط على إرسا                                                                                                    | اختر البرنامج من القائمة<br>1* (التسجيل المزدوج ۲)<br>الدخه على المسال |
|              | اكتمل الطلب وتم إرساله.                                                                                                    | يريسون<br>2023 شركة Ellucian ذات الشراكة المحدودة وتوابعها.            |
|              |                                                                                                    | الإصدار :8.0                                                           |

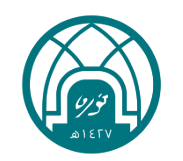

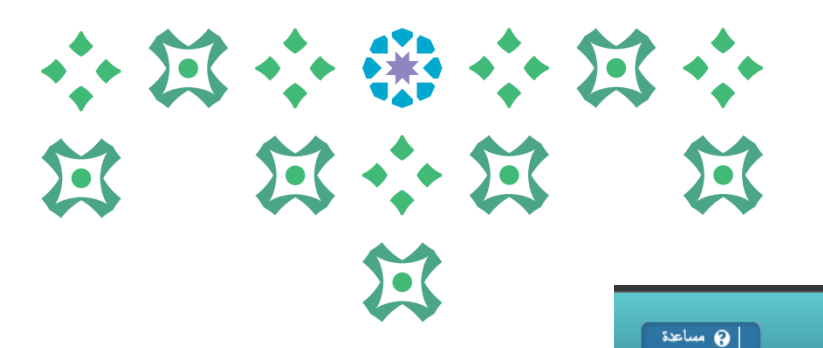

جامعة الأميرة نورة بنت عبدالردمن

## ملخص الطلب

لصفحة

عرض الطلبات الموجودة أو الثقديم على طلب جديد من الطلبات المتاحة.

## ملخص الطلب

| الإجراء     | تاريخ إغلاق البوابة | حالة الطلب                                            | نوع الطلب | الطلب                                | القصل الدراسي               | رقم الطلب       |
|-------------|---------------------|-------------------------------------------------------|-----------|--------------------------------------|-----------------------------|-----------------|
| التحرير عرض | يوليو 14, 2024      | غیر مکتمل                                             | طلب جديد  | طلب إلتحاق ببرامج الدراسات العليا    | 144610- الفصل الأول 1446هـ  | 144610000154141 |
| التحرير عرض | يناير 08, 2024      | تم تعديله - يلزمك الانتقال لصفحة الرغبات وإكمال الطلب | طلب جديد  | طلب تقديم على برنامج التسجيل المزدوج | 144520- الفصل الثاني 1445هـ | 144520000154185 |

## الرغبات الدراسية

| السيب | حالة الطلب | الاختيار | الرغبة الدراسية | رقم الطلب       |
|-------|------------|----------|-----------------|-----------------|
|       |            | 1        | التسجيل المزدوج | 144520000154185 |

© 2023 شركة Ellucian ذات الشراكة المحدودة وتوابعها.

للتحقق من حالة الطلب: الاطلاع على ملخص الطلب والتأكد من حالة الطلب المقدم على برنامج التسجيل المزدوج (مكتمل) وبإمكان المتقدمة اختيار (التحرير) أو (العرض) لتعديل الطلب أو استعراضه

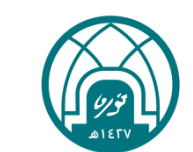

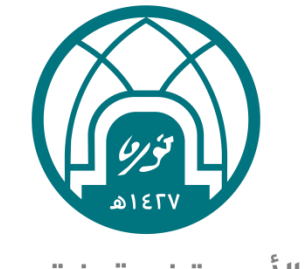

جامعـة الأميـرة نورة بنت عبدالرحمن Princess Nourah bint Abdulrahman University

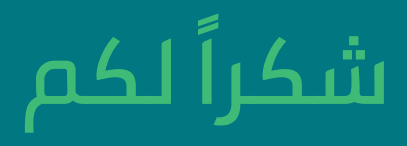

للتواصل مع عمادة القبول والتسجيل في جامعة الأميرة نورة بنت عبدالرحمن: البريد الإلكتروني:Admission@pnu.edu.sa منصة admission\_pnu : X